# Configurer la sécurité IPSec RADIUS pour les WLC et le serveur IAS Microsoft Windows 2003

### Table des matières

Introduction Conditions préalables Exigences Composants utilisés Conventions Configuration IPSec RADIUS Configurer le WLC Configurer le WLC Configuration de l'IAS Paramètres de sécurité du domaine Microsoft Windows 2003 Événements du journal système Windows 2003 Exemple de débogage de réussite du contrôleur LAN sans fil RADIUS IPSec Capture Éthréenne Informations connexes

### **Introduction**

Ce guide explique comment configurer la fonctionnalité RADIUS IPSec prise en charge par WCS et les contrôleurs WLAN suivants :

- Gamme 4400
- WiSM
- 3 750 G

La fonctionnalité Controller RADIUS IPSec est située sur l'interface graphique du contrôleur sous la section **Security > AAA > RADIUS Authentication Servers**. La fonctionnalité fournit une méthode pour vous de chiffrer toutes les communications RADIUS entre les contrôleurs et les serveurs RADIUS (IAS) avec IPSec.

## Conditions préalables

### **Exigences**

Cisco vous recommande de prendre connaissance des rubriques suivantes :

- Connaissances sur le LWAPP
- Connaissances sur l'authentification RADIUS et IPSec
- Connaissances sur la configuration des services sur le système d'exploitation Windows 2003 Server

#### Composants utilisés

Les composants réseau et logiciels suivants doivent être installés et configurés afin de déployer la fonctionnalité Controller RADIUS IPSec :

- Contrôleurs WLC 4400, WiSM ou 3750G. Cet exemple utilise le WLC 4400 qui exécute la version logicielle 5.2.178.0
- Points d'accès légers (LAP). Cet exemple utilise le LAP de la gamme 1231.
- Commutateur avec DHCP
- Serveur Microsoft 2003 configuré en tant que contrôleur de domaine installé avec Microsoft Certificate Authority et Microsoft Internet Authentication Service (IAS).
- Sécurité du domaine Microsoft
- Adaptateur client sans fil Cisco 802.11 a/b/g avec ADU version 3.6 configuré avec WPA2/PEAP

The information in this document was created from the devices in a specific lab environment. All of the devices used in this document started with a cleared (default) configuration. If your network is live, make sure that you understand the potential impact of any command.

### **Conventions**

Pour plus d'informations sur les conventions utilisées dans ce document, reportez-vous à <u>Conventions relatives aux conseils techniques Cisco.</u>

## **Configuration IPSec RADIUS**

Ce guide de configuration ne traite pas de l'installation ou de la configuration de Microsoft WinServer, de l'autorité de certification, d'Active Directory ou du client WLAN 802.1x. Ces composants doivent être installés et configurés avant le déploiement de la fonctionnalité RADIUS IPSec du contrôleur. Le reste de ce guide explique comment configurer IPSec RADIUS sur ces composants :

- 1. Contrôleurs WLAN Cisco
- 2. IAS Windows 2003
- 3. Paramètres de sécurité du domaine Microsoft Windows

### **Configurer le WLC**

Cette section explique comment configurer IPSec sur le WLC via l'interface graphique utilisateur.

Àpartir de l'interface utilisateur graphique du contrôleur, procédez comme suit.

 Accédez à l'onglet Security > AAA > RADIUS Authentication dans l'interface graphique du contrôleur, et ajoutez un nouveau serveur RADIUS.

| CISCO SYSTEMS                              | MONITOR         | WLANs C      | ONTROLLER       | WIRELESS       | SECURITY | MANAGEMENT | s<br>co |
|--------------------------------------------|-----------------|--------------|-----------------|----------------|----------|------------|---------|
| Security                                   | RADIUS A        | uthenticatio | n Servers       |                |          |            |         |
| AAA<br>General                             | Call Stati      | on ID Type   | IP Address      | ~              |          |            |         |
| RADIUS Authentication<br>RADIUS Accounting | Gredenti        | als Caching  |                 |                |          |            |         |
| MAC Filtering<br>Disabled Clients          | Use AES I       | Key Wrap     |                 |                |          |            |         |
| AP Policies                                | Network<br>User | Management   | Server<br>Index | Server Address | s Port   | IPSec      |         |
| IDSec Certificates                         |                 |              | 1               | 192.168.30.10  | 1812     | Disabled   |         |
| CA Certificate                             |                 |              | 3               | 192.168.30.105 | 1812     | Enabled    |         |

2. Configurez l'adresse IP, le port 1812 et un secret partagé du nouveau serveur RADIUS. Cochez la case IPSec Enable-, configurez ces paramètres IPSec, puis cliquez sur Apply.Remarque : le secret partagé est utilisé à la fois pour authentifier le serveur RADIUS et comme clé prépartagée (PSK) pour l'authentification IPSec.

| Cisco Systems                                          | MONITOR WLANS O          | ONTROLLER     | WIRELESS         | SECURITY | MANAGEMEN |
|--------------------------------------------------------|--------------------------|---------------|------------------|----------|-----------|
| Security                                               | Shared Secret            |               |                  |          |           |
| AAA<br>General<br>RADIUS Authentication                | Confirm Shared<br>Secret |               |                  |          |           |
| RADIUS Accounting<br>Local Net Users<br>MAC Filtering  | Key Wrap                 |               |                  |          |           |
| Disabled Clients<br>User Login Policies<br>AP Policies | Server Status            | 181<br>En:    | abled 🔽          |          |           |
| Access Control Lists                                   |                          |               |                  |          |           |
| IPSec Certificates<br>CA Certificate                   | Support for RFC 3576     | Dis           | abled 💙          |          |           |
| ID Certificate                                         | Retransmit Timeout       | 2             | seconds          |          |           |
| Web Auth Certificate                                   |                          |               |                  |          |           |
| Wireless Protection<br>Policies                        | Network User             |               | Enable           |          |           |
| Trusted AP Policies<br>Rogue Policies                  | Management               |               | Enable           |          |           |
| Custom Signatures<br>Client Exclusion Policies         | IPSec                    | <b>V</b>      | Enable           |          |           |
| AP Authentication                                      | IPsec Parameters         |               |                  |          |           |
|                                                        | IPSec                    | HM            | AC SHA1 🔽        |          |           |
|                                                        | IPSEC Encryption         | 3D            | ES 🗸             |          |           |
|                                                        | (Shared Seceret will be  | used as the P | reshared Key)    |          |           |
|                                                        | IKE Phase 1              | Ma            | in 🔽             |          |           |
|                                                        | Lifetime (seconds)       | 288           | 800              |          |           |
|                                                        | IKE Diffie Hellman Grou  | Jp Gro        | oup 2 (1024 bits | ) 🗸      |           |

### Configuration de l'IAS

:

Complétez ces étapes sur le SAI :

1. Accédez au gestionnaire IAS dans Win2003 et ajoutez un nouveau client RADIUS.

| Internet Authentication Service          |               |              |          |                 |
|------------------------------------------|---------------|--------------|----------|-----------------|
| Elle Action View Help                    |               |              |          |                 |
|                                          | 0             |              | - ,      |                 |
| Internet Authentication Service (Local)  | Friendly Name | Address      | Protocol | Client-Vendor   |
| RADIUS Clients     Remote Access Logging | <u>]</u> 4404 | 192.168.30.2 | RADIUS   | RADIUS Standard |
| 🕀 💐 Remote Access Policies               |               |              |          |                 |
| Connection Request Processing            |               |              |          |                 |

2. Configurez les propriétés du client RADIUS avec l'adresse IP et le secret partagé configurés sur le contrôleur

| 04 Properties                                                                                                    |                                                             |                                                         |                                                       | 11     |
|----------------------------------------------------------------------------------------------------|-------------------------------------------------------------|---------------------------------------------------------|-------------------------------------------------------|--------|
| Settings                                                                                                    |                                                             |                                                         |                                                       |        |
| Eriendly name:                                                                                                    |                                                             |                                                         |                                                       |        |
| 4404                                                                                                    |                                                             |                                                         |                                                       |        |
| Address (IP or DNS                                                                                                    | 5):                                                         |                                                         |                                                       |        |
| 192.168.30.2                                                                                                    |                                                             |                                                         |                                                       |        |
| Verifu                                                                                                    |                                                             |                                                         |                                                       |        |
| If you are using ren                                                                                                    |                                                             |                                                         | al and the allowed the                                | ndor's |
| attribute, specify th                                                                                                    | note access p<br>le vendor of ti                            | he RADIUS                                               | client.                                               |        |
| attribute, specify th                                                                                                    | note access p<br>le vendor of ti<br>RADIU                   | bolicies base<br>he RADIUS<br>S Standard                | a on the client ve<br>client.                         |        |
| Client-Vendor:                                                                                                    | note access p<br>ie vendor of th<br>RADIU:<br>contain the M | oolicies base<br>he RADIUS<br>S Standard<br>essage Auth | a on the client ve<br>client.<br>nenticator attribute |        |
| Client-Vendor:                                                                                                    | note access p<br>le vendor of th<br>RADIU:<br>contain the M | S Standard<br>essage Auth                               | a on the client ve<br>client.<br>nenticator attribute |        |
| attribute, specify th         Client-Vendor:         Image: Request must of shared secret:         Shared secret:         Confirm shared sec | note access p<br>le vendor of th<br>RADIU:<br>contain the M | S Standard<br>essage Auth                               | a on the client ve<br>client.<br>nenticator attribute |        |
| attribute, specify th<br>Client-Vendor:<br><u>B</u> equest must of<br><u>S</u> hared secret:<br>Confirm shared sec                           | note access p<br>le vendor of th<br>RADIU:<br>contain the M | S Standard<br>essage Auth                               | a on the client ve<br>client.<br>henticator attribute |        |
| Tribute, specify th<br>Client-Vendor:<br><u>R</u> equest must of<br><u>S</u> hared secret:<br>Confirm shared sec                             | note access p<br>le vendor of th<br>RADIU:<br>contain the M | S Standard<br>essage Auth                               | a on the client ve<br>client.<br>henticator attribute |        |

3. Configurez une nouvelle stratégie d'accès à distance pour le contrôleur

| 🐤 Internet Authentication Service                        |           |       |
|----------------------------------------------------------|-----------|-------|
| Ele Action Yiew Help                                     |           |       |
| ← → 💽 🖬 🛃 🛃 😰                                            |           |       |
| Internet Authentication Service (Local)                  | Name      | Order |
| ADIUS Clients     Remote Access Logging                  | \$\$ 4404 | 1     |
| Remote Access Policies     Connection Request Processing |           |       |

4. Modifiez les propriétés de la stratégie d'accès à distance du contrôleur. Veillez à ajouter le type de port NAS - Sans fil - IEEE 802.11

| Settings                                                                                                    | Augilable turger                                                                                                    |                                     | Calastad himes:                                         |
|----------------------------------------------------------------------------------------------------|----------------------------------------------------------------------------------------------------|-------------------------------------|---------------------------------------------------------|
| Specify the conditions that connection requests must match. Policy gonditions: NAS-Port-Type matches "Ethernet OR Wireless - IEEE 802.11 OR Wireless Add Edt Edt Emove If connection requests match the conditions specified in this policy, the associated profile will be applied to the connection. | ADSL-CAP - Asymmetri<br>ADSL-DMT - Asymmetri<br>Async (Modem)<br>Cable<br>FDDI<br>G.3 Fax<br>HDLC Clear Channel<br>IDSL - ISDN Digital Su<br>ISDN Async V.120<br>ISDN Async V.120 | <u>A</u> dd >><br><< <u>R</u> emove | Ethernet<br>Writeless - IEEE 80211<br>Writeless - Other |
| Edit Profile Unless individual access permissions are specified in the user profile, this policy controls access to the network. If a connection request matches the specified conditions: O Degy remote access permission G Grant remote access permission OK Cancel Apply                            | Contraction Recycle Bin                                                                                                    |                                     |                                                         |

5. Cliquez sur **Edit Profile**, cliquez sur l'onglet **Authentication**, et vérifiez MS-CHAP v2 for Authentication

:

| Ed<br>Specify the condit                      | t Dial-in Profile                                                                                                    | 3                                 |
|-----------------------------------------------|----------------------------------------------------------------------------------------------------|-----------------------------------|
| Policy <u>c</u> onditions:<br>NAS-Port-Type n | Dial-in Constraints IP M<br>Authentication Encryption Ad<br>Select the authentication methods you want to allow for this co | Aultilink<br>Ivanced<br>nnection. |
|                                               | EAP Methods                                                                                                    |                                   |
| A <u>d</u> d                                  | Microsoft Encrypted Authentication version <u>2</u> (MS-CHAP)                                                               | v2)                               |
| f connection requassociated profile           | User can change password after it has expired<br><u>Microsoft Encrypted Authentication (MS-CHAP)</u>                        |                                   |
| Edit <u>P</u> rofile                          | User can change password after it has expired                                                                               |                                   |
| Unless individual -<br>policy controls ac     | Encrypted authentication (CHAP) Unencrypted authentication (PAP, SPAP)                                                      |                                   |
| f a connection re<br>© De <u>n</u> y remote a | - Unauthenticated access                                                                                                    |                                   |
| Grant remote .                                | Allow clients to connect without negotiating an authentic method.                                                           | ation                             |
|                                               |                                                                                                    |                                   |

6. Cliquez sur **Méthodes EAP**, sélectionnez Fournisseurs EAP et ajoutez PEAP comme type EAP

:

| Edit Dial-in Profile                  |                     |                  | 2                     | ×I            |    |                 |
|---------------------------------------|---------------------|------------------|-----------------------|---------------|----|-----------------|
| Dial-in Constraints<br>Authentication | IP<br>  Encryption  |                  | Multilink<br>Advanced | 1             |    |                 |
| Select the authentication             | methods you want to | o allow for this | connection.           |               |    |                 |
| EAP Methods                           |                     |                  |                       |               |    |                 |
| Microsoft Encrypt                     | Select EAP Provide  | ers              |                       |               |    | <u>?×</u>       |
| 🔲 User can <u>c</u>                   | EAP types are nego  | otiated in the c | rder in which they    | y are listed. |    |                 |
| Microsoft Encrypt                     | EAP types:          |                  |                       |               |    |                 |
| 🗖 Uger can c                          | Protected EAP (PE   | AP)              |                       |               |    | Move <u>U</u> p |
| Encrypted auther                      |                     |                  |                       |               |    | Move Down       |
| Unencrypted auti                      |                     |                  |                       |               |    |                 |
| Unauthenticated acc                   |                     |                  |                       |               |    |                 |
| Allow clients to content method.      |                     |                  |                       |               |    |                 |
|                                       | <u>A</u> dd         | <u>E</u> dit     | <u>R</u> emove        |               | ОК | Cancel          |
|                                       | OK                  | Cancel           | Apply                 | J             |    |                 |

7. Cliquez sur **Edit** sur Select EAP Providers et choisissez dans le menu déroulant le serveur associé à vos comptes d'utilisateurs Active Directory et à votre autorité de certification (par exemple, tme.tme.com). Ajoutez le type EAP MSCHAP v2

:

| Select EAP Providers              |                                                        |                                               | ? ×                                                         |                        |       |
|-----------------------------------|--------------------------------------------------------|-----------------------------------------------|-------------------------------------------------------------|------------------------|-------|
| EAP types are negotiated in the r | Protected EAP Prope                                    | ities                                         |                                                             | <u> ? ×</u>            |       |
| EAP types:                        | This server identifies it<br>Select the certificate th | self to callers befor<br>hat you want it to u | e the connection is completed.<br>use as proof of identity. |                        |       |
| HOIECIEU EAF (FEAF)               | Certificate (ssued                                     | tme.tme.com                                   | 1                                                           |                        |       |
|                                   | Friendly name:                                         |                                               |                                                             |                        |       |
|                                   | Issuer:                                                | wnbu                                          |                                                             |                        |       |
|                                   | Expiration date:                                       | 3/30/2007 3:                                  | 32:22 PM                                                    |                        |       |
| Add 1 549                         | Enable Fast Recon                                      | nect                                          |                                                             |                        |       |
|                                   | Secured password (E/                                   | AP-MSCHAP v2)                                 | EAP MSCHAPy2 Properties                                     |                        | ×     |
| OK Cancel                         |                                                        |                                               | Number of authentication retri                              | ies: 2                 |       |
|                                   | Add                                                    | Edit Rem                                      | Allow client to change pass                                 | sword after it has exp | pired |
|                                   |                                                        |                                               | [ОК                                                         | Cancel                 |       |

8. Cliquez sur l'onglet Encryption, et vérifiez tous les types de cryptage pour l'accès à distance

| it Dial-in Profile                                                                   |                                                                                       | ?)                                                                           |
|--------------------------------------------------------------------------------------|---------------------------------------------------------------------------------------|------------------------------------------------------------------------------|
| Dial-in Constraints                                                                  | IP.                                                                                   | Multilink                                                                    |
| Authentication                                                                       | Encryption                                                                            | Advanced                                                                     |
| The following encryption le<br>Routing and Remote Acce<br>make sure the encryption I | evels are supported by se<br>ess. If you use a different<br>evels you select are supp | rvers running Microsoft<br>remote access server,<br>ported by that software. |
| If No encryption is the only<br>using data encryption.                               | option selected, then us                                                              | ers cannot connect by                                                        |
| I ■ Basic encryption (MP)                                                            | PE 40-bit)                                                                            |                                                                              |
| Strong encryption (Mf                                                                | PPE 56 bit)                                                                           |                                                                              |
| Strongest encryption                                                                 | (MPPE 128 bit)                                                                        |                                                                              |
| ☑ No encryption                                                                      |                                                                                       |                                                                              |
|                                                                                      |                                                                                       |                                                                              |
|                                                                                      |                                                                                       |                                                                              |
|                                                                                      |                                                                                       |                                                                              |
|                                                                                      |                                                                                       |                                                                              |
|                                                                                      |                                                                                       |                                                                              |
|                                                                                      |                                                                                       |                                                                              |
|                                                                                      | 1 1                                                                                   |                                                                              |
|                                                                                      | OK C                                                                                  | ancel Apolu                                                                  |

9. Cliquez sur l'onglet Advanced, et ajoutez RADIUS Standard/Framed en tant que Service-

| it Dial-in Profile                                             |                           | ?)>                   |
|----------------------------------------------------------------|---------------------------|-----------------------|
| Dial-in Constraints<br>Authentication                          | IP<br>Encryption          | Multilink<br>Advanced |
| Specify additional connection<br>Access server.<br>Attributes: | n attributes to be return | ned to the Remote     |
| Name                                                           | Vendor                    | Value                 |
| Service-Type                                                   | RADIUS Standard           | Framed                |
| •                                                              | 4                         | •                     |
| A <u>d</u> d <u>E</u> dit                                      | <u>R</u> emove            |                       |
|                                                                |                           |                       |
|                                                                | OK (                      | Cancel Apply          |

Type :

10. Cliquez sur l'onglet IP et cochez la case Client may request an IP address. Cela suppose que DHCP est activé sur un commutateur ou un serveur

| onder met er onne                                           |                                                    |                                 |
|-------------------------------------------------------------|----------------------------------------------------|---------------------------------|
| Authentication                                              | Encryption                                         | Advance                         |
| Dial-in Constraints                                         | IP                                                 | Multilini                       |
| IP address assignment (Fr                                   | amed-IP-Address)                                   |                                 |
| Server must supply an                                       | IP address                                         |                                 |
| Client may request an                                       | IP address                                         |                                 |
| C Server settings determ                                    | ine IP address assignr                             | ment                            |
| Assign a static IP addr                                     | ess 255 . 3                                        | 255 . 255 . 255                 |
| If an IP address assignmer<br>overrides these settings.     | nt method is specified                             | in the user profile, it         |
| IP filters                                                  |                                                    |                                 |
| If your remote access serv<br>you can define the filters to | er is Microsoft Routing<br>o apply during this con | g and Remote Acce:<br>inection. |
| To control the packets this<br>click Input Filters.         | s interface receives,                              | Input Filters                   |
| To control the packets this<br>Output Filters.              | s interface sends, click                           | Cutput Filters                  |
|                                                             |                                                    |                                 |

WinServer."

### Paramètres de sécurité du domaine Microsoft Windows 2003

Complétez ces étapes afin de configurer les paramètres de sécurité du domaine Windows 2003 :

1. Lancez le gestionnaire des paramètres de sécurité du domaine par défaut et créez une nouvelle stratégie de sécurité pour les stratégies de réseau sans fil (IEEE

| Eile Action View Help                   |                      |
|-----------------------------------------|----------------------|
| ← → 1 🖸 🚺 🛃 😰 1 🏠                       |                      |
| Security Settings                       | Name                 |
| 🔁 🚰 Account Policies                    | WI AN Network Policy |
| 🗄 🛃 Local Policies                      |                      |
| 🗄 🛃 Event Log                           |                      |
| 🗄 🧰 Restricted Groups                   |                      |
| 🗄 🧰 System Services                     |                      |
| E 🔁 Registry                            |                      |
| File System                             |                      |
| Wireless Network (TEEE 802 11) Dolicies | 1                    |

2. Ouvrez Propriétés de la stratégie de réseau WLAN, puis cliquez sur Réseaux préférés. Ajoutez un nouveau WLAN préféré et tapez le nom de votre SSID WLAN, tel que Wireless. Double-cliquez sur ce nouveau réseau préféré, puis cliquez sur l'onglet IEEE 802.1x. Sélectionnez PEAP comme type d'EAP

| Disferred Mehuarka        | Edit sroller Properties                                                                                                    | 21 |
|---------------------------|----------------------------------------------------------------------------------------------------|----|
| eneral Treferred Networks | Network Properties IEEE 802.1x                                                                                                    |    |
| Automatically conne       | Enable network access control using IEEE 802.1x                                                                                                    |    |
|                           | EAPOL-Start message: Transmit                                                                                                    |    |
| Networks:                 | Parameters (seconds)                                                                                                    |    |
| Network Name (SSID) IEE   | Max start: 3 2000 Start period: 60 2000                                                                                                    |    |
| 🗼 sroller E               | Held period: 60 10 10 Authentication period: 30 10 10 10                                                                                                    |    |
|                           |                                                                                                    |    |
|                           | CAF WPE. [Protected EAP (PEAP)                                                                                                    |    |
|                           | EAF WPe. [Protected EAP (PEAP)                                                                                                    |    |
|                           | Authenticate as guest when user or computer information is                                                                                                    |    |
|                           | EAF WPe. [Protected EAP (PEAP)     Settings.     Settings.     Authenticate as guest when user or computer information is     unavailable     Authenticate as computer when <u>computer information is available</u> |    |
| A <u>d</u> d <u>E</u> dit | Authenticate as guest when user or computer information is<br>unavailable     Authenticate as computer when <u>computer</u> information is available     Computer authentication: With user re-authentication        |    |

3. Cliquez sur **PEAP Settings**, cochez **Validate server certificate**, et sélectionnez le certificat racine de confiance installé sur l'autorité de certification. À des fins de test, décochez la case MS CHAP v2 pour Utiliser automatiquement mon identifiant et mon mot de passe

#### Windows.

| Protected EAP Properties                        | ?×                                                     |                             |
|-------------------------------------------------|--------------------------------------------------------|-----------------------------|
| When connecting:                                |                                                        |                             |
| Validate server certificate                     |                                                        |                             |
| Connect to these servers:                       |                                                        |                             |
| Trusted <u>R</u> oot Certification Authorities: |                                                        |                             |
| VeriSign Trust Network                          |                                                        |                             |
| VeriSign Trust Network                          |                                                        |                             |
| VeriSign Trust Network                          |                                                        |                             |
| VeriSign Trust Network                          |                                                        |                             |
| 🛄 wnbu                                          |                                                        |                             |
|                                                 |                                                        |                             |
|                                                 |                                                        |                             |
|                                                 | EAP MSCHAPy2 Properties                                |                             |
| Select Authentication Method:                   |                                                        |                             |
| Secured password (EAP-MSCHAP v2)                | When connecting:                                       |                             |
| Enable Fast Reconnect                           | Automatically use my Wind<br>password (and domain if a | lows logon name and<br>ny). |
|                                                 |                                                        | Cancel                      |

 Dans la fenêtre Gestionnaire des paramètres de sécurité du domaine par défaut de Windows 2003, créez une autre stratégie de sécurité IP sur la stratégie Active Directory, telle que 4404.

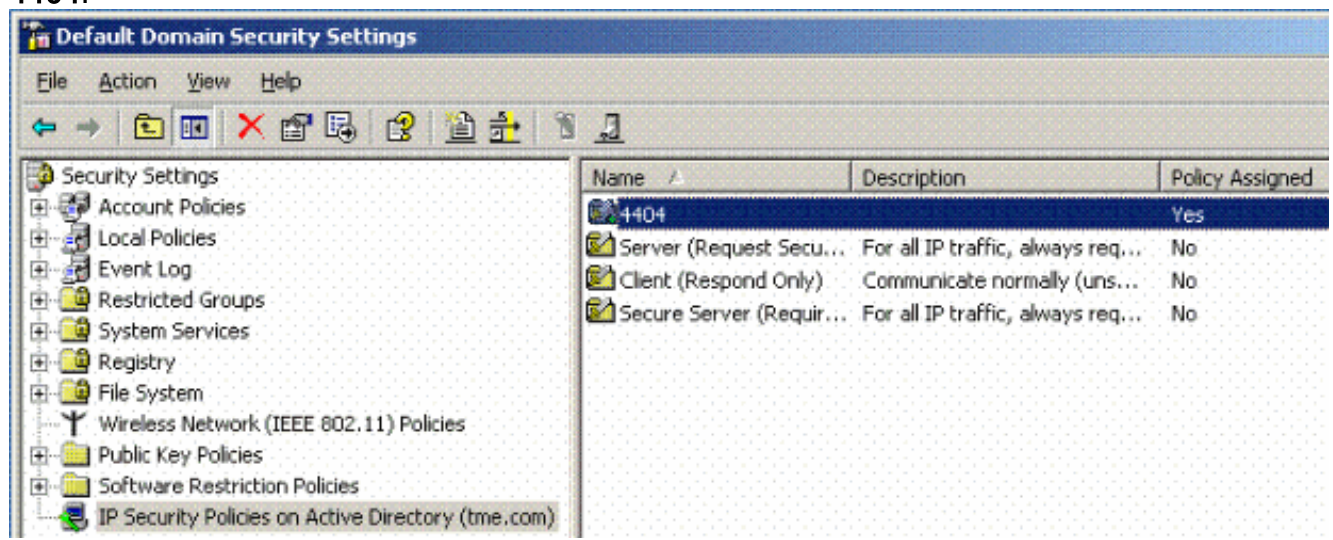

Modifiez les nouvelles propriétés de la stratégie 4404, puis cliquez sur l'onglet Règles.
 Ajouter une nouvelle règle de filtre : IP Filet List (Dynamic); Filter Action (Default Response);

Authentication (PSK); Tunnel (None). Double-cliquez sur la règle de filtre nouvellement créée et sélectionnez Méthodes de sécurité

| 33     | Security i                                                                                  | rules for commun                                                                                                    | icating with oth                                                                      | ier compute                                                      | IS        |                                                                       |
|--------|---------------------------------------------------------------------------------------------|----------------------------------------------------------------------------------------------------|---------------------------------------------------------------------------------------|------------------------------------------------------------------|-----------|-----------------------------------------------------------------------|
| IP Sec | urity rules:                                                                                |                                                                                                    |                                                                                       |                                                                  |           | -                                                                     |
| IP Fil | ter List                                                                                    | Filter Actio                                                                                                    | n                                                                                     | Authentica                                                       | tion T    | u                                                                     |
| . ≤    | Dynamic>                                                                                    | Default Re                                                                                                    | esponse                                                                               | Preshared                                                        | Key <     | N E                                                                   |
|        |                                                                                             |                                                                                                    |                                                                                       |                                                                  |           |                                                                       |
|        | Offer these                                                                                 | security methods                                                                                                    | when negotia                                                                          | ting with an                                                     | other com | nputer.                                                               |
|        | Offer these<br>Security me                                                                  | security methods<br>whod preference                                                                                                    | when negotia<br>order:                                                                | ting with an                                                     | other com | nputer.                                                               |
| •      | Offer these<br><u>S</u> ecurity me<br>Type<br>Custom                                        | security methods<br>thod preference<br>AH Integrity<br><none></none>                                                                                           | order:<br>SDES                                                                        | ting with and<br>ential E                                        | other com | nputer.<br>A <u>d</u> d                                               |
|        | Offer these<br>Security me<br>Type<br>Custom<br>Custom                                      | security methods<br>thod preference<br>AH Integrity<br><none><br/><none></none></none>                                                                         | order:<br>BSP Confid<br>3DES<br>3DES                                                  | ting with and<br>ential E:<br>SI                                 | other com | Add                                                                   |
|        | Offer these<br>Security me<br>Type<br>Custom<br>Custom<br>Custom                            | security methods<br>whod preference<br>AH Integrity<br><none><br/><none><br/><none></none></none></none>                                                       | order:<br>ESP Confid<br>3DES<br>3DES<br>DES                                           | ting with and<br>ential E<br>SI<br>M<br>SI                       |           | Add                                                                   |
|        | Offer these<br>Security me<br>Type<br>Custom<br>Custom<br>Custom<br>Custom                  | security methods<br>whod preference<br>AH Integrity<br><none><br/><none><br/><none><br/><none><br/><none><br/><none></none></none></none></none></none></none> | order:<br>ESP Confid<br>3DES<br>3DES<br>DES<br>DES<br>CS<br>(None)                    | ting with and<br>ential E<br>SI<br>M<br>SI<br>M<br>21            |           | A <u>d</u> d<br><u>E</u> dit                                          |
|        | Offer these <u>Security me</u> <u>Type</u> Custom Custom Custom Custom Custom Custom Custom | security methods<br>whod preference<br>AH Integrity<br><none><br/><none><br/><none><br/><none><br/>SHA1<br/>MD5</none></none></none></none>                    | order:<br>ESP Confid<br>3DES<br>3DES<br>DES<br>DES<br><none><br/><none></none></none> | ting with and<br>ential E<br>SI<br>M<br>SI<br>A<br>SI            |           | A <u>d</u> d<br>Edit                                                  |
|        | Offer these <u>Security me</u> <u>Type</u> Custom Custom Custom Custom Custom Custom Custom | security methods<br>thod preference<br>AH Integrity<br><none><br/><none><br/><none><br/><none><br/>SHA1<br/>MD5</none></none></none></none>                    | order:<br>ESP Confid<br>3DES<br>3DES<br>DES<br>DES<br><none><br/><none></none></none> | ting with and<br>ential E<br>SI<br>M<br>SI<br>SI<br>SI<br>SI     |           | A <u>d</u> d<br><u>E</u> dit<br><u>B</u> emove                        |
|        | Offer these <u>Security me</u> <u>Type</u> Custom Custom Custom Custom Custom Custom        | security methods<br>thod preference<br>AH Integrity<br><none><br/><none><br/><none><br/>SHA1<br/>MD5</none></none></none>                                      | order:<br>ESP Confid<br>3DES<br>3DES<br>DES<br>DES<br><none><br/><none></none></none> | ting with and<br>ential E<br>SI<br>M<br>SI<br>A<br>SI<br>A<br>SI |           | A <u>d</u> d<br>Edit<br>Bemove<br>Move <u>up</u><br>ove d <u>o</u> wn |

 Cliquez sur Edit Security Method, puis sur la case d'option Custom Settings. Sélectionnez ces paramètres. Remarque : ces paramètres doivent correspondre aux paramètres de sécurité du contrôleur RADIUS IPSec.

| Edit Security Method                                                                                                    | ?×                                                                                                    | /s req     |
|----------------------------------------------------------------------------------------------------|----------------------------------------------------------------------------------------------------|------------|
| Security Method                                                                                                    |                                                                                                    |            |
| <ul> <li>Integrity and encry<br/>Data will be encry<br/>unmodified.</li> <li>Integrity only<br/>Data will be verific<br/>encrypted.</li> <li><u>C</u>ustom</li> <li><u>S</u>ettings</li> </ul> | Determine the settings for this custom security method.                                                                 | <u>? ×</u> |
|                                                                                                    | Session key settings:<br>Generate a new key every:<br>Generate a new key every:<br>28800 Seconds<br>Seconds<br>OK Cance | у.         |

7. Cliquez sur l'onglet **Authentication Method** sous Edit Rule Properties. Entrez le même secret partagé que celui que vous avez entré précédemment dans la configuration RADIUS du contrôleur.

| Rule Properties<br>ecurity Methods Aut                   | nentication Methods                                                                                                    | 1×                       |
|----------------------------------------------------------|----------------------------------------------------------------------------------------------------|--------------------------|
| Authenti<br>between<br>offered a<br>compute              | cation methods specify how trust is established<br>computers. These authentication methods are<br>ind accepted when negotiating security with anol<br>r. | ther                     |
| Authentication <u>m</u> ethod<br>Method<br>Preshared Key | l preference order:<br>Details Add<br>cisco                                                                                                    |                          |
| Edit (                                                   | <u>Edit</u>                                                                                                    |                          |
|                                                          | The authentication method specifies<br>between the computers.                                                                                            | how trust is established |
|                                                          | Active Directory default (Kerberos V5 protocol)                                                                                                    | (04)                     |
|                                                          | Use a certificate from this certification authority                                                                                                    | <u>B</u> rowse           |
|                                                          | Esclude the CA name from the certificate in Enable certificate to account mapping                                                                        | request                  |
| •                                                        | Use this <u>s</u> tring (preshared key)                                                                                                    |                          |
|                                                          | cipac.                                                                                                    |                          |

Àce stade, toutes les configurations des paramètres de contrôleur, IAS et de sécurité du domaine sont terminées. Enregistrez toutes les configurations sur le contrôleur et WinServer et redémarrez toutes les machines. Sur le client WLAN utilisé pour le test, installez le certificat racine et configurez pour WPA2/PEAP. Une fois le certificat racine installé sur le client, redémarrez l'ordinateur client. Après le redémarrage de toutes les machines, connectez le client au WLAN et capturez ces événements de journal.

**Remarque :** une connexion client est requise pour configurer la connexion IPSec entre le contrôleur et WinServer RADIUS.

## Événements du journal système Windows 2003

Une connexion client WLAN configurée pour WPA2/PEAP avec IPSec RADIUS activé génère cet événement système sur le serveur WinServer :

#### 192.168.30.105 = WinServer 192.168.30.2 = WLAN Controller

| 😽 Event Viewer       |               |          |            |        |          |       |      |
|----------------------|---------------|----------|------------|--------|----------|-------|------|
| Eile Action View     | Help          |          |            |        |          |       |      |
| ← → 💽 💽 🖆            | 1 🗟 🔹         |          |            |        |          |       |      |
| Event Viewer (Local) | System 22 eve | nt(s)    |            |        |          |       |      |
| Application          | Туре          | Date     | Time       | Source | Category | Event | User |
| Socurity             | Information   | 4/1/2006 | 2:52:42 PM | IAS    | None     | 1     | N/A  |

```
User TME0\Administrator was granted access.
Fully-Qualified-User-Name = tme.com/Users/Administrator
NAS-IP-Address = 192.168.30.2
NAS-Identifier = Cisco_40:5f:23
Client-Friendly-Name = 4404
Client-IP-Address = 192.168.30.2
Calling-Station-Identifier = 00-40-96-A6-D4-6D
NAS-Port-Type = Wireless - IEEE 802.11
NAS-Port = 1
Proxy-Policy-Name = Use Windows authentication for all users
Authentication-Provider = Windows
Authentication-Server = <undetermined>
Policy-Name = 4404
Authentication-Type = PEAP
EAP-Type = Secured password (EAP-MSCHAP v2)
```

Une connexion RADIUS IPSec du contrôleur <> réussie génère cet événement de sécurité dans les journaux WinServer :

| 😫 Event Viewer       |                 |          |            |          |              |       |                 |
|----------------------|-----------------|----------|------------|----------|--------------|-------|-----------------|
| Ele Action View      | Help            |          |            |          |              |       |                 |
| ⇔ ⇒ 🗈 🖬 🖀            | 6 🗟 😫           |          |            |          |              |       |                 |
| Event Viewer (Local) | Security 484 ev | ent(s)   |            |          |              |       |                 |
| Application          | Туре            | Date     | Time       | Source   | Category     | Event | User            |
| Security<br>System   | Success Audit   | 4/1/2006 | 2:22:25 PM | Security | Logor/Logoff | 541   | NETWORK SERVICE |

IKE security association established. Mode: Data Protection Mode (Quick Mode) Peer Identity: Preshared key ID. Peer IP Address: 192.168.30.2 Filter: Source IP Address 192.168.30.105 Source IP Address Mask 255.255.255.255 Destination IP Address 192.168.30.2 Destination IP Address Mask 255.255.255.255 Protocol 17 Source Port 1812 Destination Port 0 IKE Local Addr 192.168.30.105 IKE Peer Addr 192.168.30.2 IKE Source Port 500 IKE Destination Port 500 Peer Private Addr Parameters: ESP Algorithm Triple DES CBC HMAC Algorithm SHA

```
AH Algorithm None
Encapsulation Transport Mode
InboundSpi 3531784413 (0xd282c0dd)
OutBoundSpi 4047139137 (0xf13a7141)
Lifetime (sec) 28800
Lifetime (kb) 100000
QM delta time (sec) 0
Total delta time (sec) 0
```

Exemple de débogage de réussite du contrôleur LAN sans fil RADIUS IPSec

Vous pouvez utiliser la commande debug **debug pm ikemsg enable** sur le contrôleur afin de vérifier cette configuration. Voici un exemple.

```
(Cisco Controller) >debug pm ikemsg enable
(Cisco Controller) >***** ERR: Connection timed out or error, calling callback
TX MM: 192.168.30.2 (Initiator) <-> 192.168.30.105 Icookie=0xaac8841687148dda Rc
ookie=0x00000000000000000
SA: doi=1 situation=0x1
Proposal 0, proto=ISAKMP, # transforms=1, SPI[0]
Transform#=0 TransformId=1, # SA Attributes = 6
EncrAlgo = 3DES-CBC
HashAlgo = SHA
AuthMethod = Pre-shared Key
GroupDescr =2
LifeType = secs
LifeDuration =28800
VID: vendor id[16] = 0x8f9cc94e 01248ecd f147594c 284b213b
VID: vendor id[16] = 0x27bab5dc 01ea0760 ea4e3190 ac27c0d0
VID: vendor id[16] = 0x6105c422 e76847e4 3f968480 1292aecd
VID: vendor id[16] = 0x4485152d 18b6bbcd 0be8a846 9579ddcc
VID: vendor id[16] = 0xcd604643 35df21f8 7cfdb2fc 68b6a448
VID: vendor id[16] = 0x90cb8091 3ebb696e 086381b5 ec427b1f
VID: vendor id[16] = 0x7d9419a6 5310ca6f 2c179d92 15529d56
VID: vendor id[16] = 0x12f5f28c 457168a9 702d9fe2 74cc0100
RX MM: 192.168.30.2 (Initiator) <-> 192.168.30.105 Icookie=0xaac8841687148dda Rc
ookie=0x064bdcaf50d5f555
SA: doi=1 situation=0x1
Proposal 1, proto=ISAKMP, # transforms=1 SPI[0]
Transform payload: transf#=1 transfId=1, # SA Attributes = 6
EncrAlgo= 3DES-CBC
HashAlgo= SHA
GroupDescr=2
AuthMethod= Pre-shared Key
LifeType= secs
LifeDuration=28800
VENDOR ID: data[20] = 0x1e2b5169 05991c7d 7c96fcbf b587e461 00000004
VENDOR ID: data[16] = 0x4048b7d5 6ebce885 25e7de7f 00d6c2d3
VENDOR ID: data[16] = 0x90cb8091 3ebb696e 086381b5 ec427b1f
TX MM: 192.168.30.2 (Initiator) <-> 192.168.30.105 Icookie=0xaac8841687148dda Rc
ookie=0x064bdcaf50d5f555
KE: ke[128] = 0x9644af13 b4275866 478d294f d5408dc5 e243fc58...
NONCE: nonce [16] = 0xede8dc12 c11be7a7 aa0640dd 4cd24657
PRV[payloadId=130]: data[20] = 0x1628f4af 61333b10 13390df8 85a0c0c2 93db6
c67
PRV[payloadId=130]: data[20] = 0xcf0bbdlc 55076966 94bccf4f e05e1533 191b1
378
RX MM: 192.168.30.2 (Initiator) <-> 192.168.30.105 Icookie=0xaac8841687148dda Rc
ookie=0x064bdcaf50d5f555
KE: ke[128] = 0x9f0420e5 b13adb04 a481e91c 8d1c4267 91c8b486...
NONCE: nonce[20] = 0x011a4520 04e31ba1 6089d2d6 347549c3 260ad104
PRV payloadId=130: data[20] = 0xcf0bbd1c 55076966 94bccf4f e05e1533 191b13
```

78 PRV payloadId=130: data[20] = 0x1628f4af 61333b10 13390df8 85a0c0c2 93db6c 67 TX MM: 192.168.30.2 (Initiator) <-> 192.168.30.105 Icookie=0xaac8841687148dda Rc ookie=0x064bdcaf50d5f555 ID: packet[8] = 0x01000000 c0a81e69 HASH: hash[20] = 0x04814190 5d87caal 221928de 820d9f6e ac2ef809 NOTIFY: doi=1 proto=ISAKMP type=INITIAL\_CONTACT, spi[0] NOTIFY: data[0] RX MM: 192.168.30.2 (Initiator) <-> 192.168.30.105 Icookie=0xaac8841687148dda Rc ookie=0x064bdcaf50d5f555 ID: packet[8] = 0x01000000 c0a81e69 HASH: hash[20] = 0x3b26e590 66651f13 2a86f62d 1b1d1e71 064b43f6 TX QM: 192.168.30.2 (Initiator) <-> 192.168.30.105 Icookie=0xaac8841687148dda Rc ookie=0x064bdcaf50d5f555 msgid=0x73915967 SA: doi=1 situation=0x1 Proposal 1, proto=ESP, # transforms=1, SPI[4] = 0xbb243261 Transform#=1 TransformId=3, # SA Attributes = 4 AuthAlgo = HMAC-SHA LifeType = secs LifeDuration =28800 EncapMode = TransportNONCE: nonce [16] = 0x48a874dd 02d91720 29463981 209959bd ID: packet[8] = 0x01110000 c0a81e02 ID: packet[8] = 0x01110714 c0a81e69 RX QM: 192.168.30.2 (Initiator) <-> 192.168.30.105 Icookie=0xaac8841687148dda Rc ookie=0x064bdcaf50d5f555 msgid=0x73915967 HASH: hash[20] = 0x2228d010 84c6014e dd04ee05 4d15239a 32a9e2ba SA: doi=1 situation=0x1 Proposal 1, proto=ESP, # transforms=1 SPI[4] = 0x7d117296 Transform payload: transf#=1 transfId=3, # SA Attributes = 4 LifeType= secs LifeDuration=28800 EncapMode= Transport AuthAlgo= HMAC-SHA NONCE: nonce[20] = 0x5c4600e4 5938cbb0 760d47f4 024a59dd 63d7ddce ID: packet[8] = 0x01110000 c0a81e02 ID: packet[8] = 0x01110714 c0a81e69 TX QM: 192.168.30.2 (Initiator) <-> 192.168.30.105 Icookie=0xaac8841687148dda Rc ookie=0x064bdcaf50d5f555 msgid=0x73915967 HASH: hash[20] = 0x0e81093e bc26ebf3 d367297c d9f7c000 28a3662d RX QM: 192.168.30.2 (Initiator) <-> 192.168.30.105 Icookie=0xaac8841687148dda Rc ookie=0x064bdcaf50d5f555 msgid=0x73915967 HASH: hash[20] = 0xcb862635 2b30202f 83fc5d7a 2264619d b09faed2 NOTIFY: doi=1 proto=ESP type=CONNECTED, spi[4] = 0xbb243261 data[8] = 0x434f4e4e 45435431

#### Capture Éthréenne

Voici un exemple de capture éthique.

```
192.168.30.105 = WinServer
192.168.30.2 = WLAN Controller
192.168.30.107 = Authenticated WLAN client
No. Time Source Destination Protocol Info
1 0.000000 Cisco_42:d3:03 Spanning-tree-(for-bridges)_00 STP Conf.
Root = 32769/00:14:a9:76:d7:c0 Cost = 4 Port = 0x8003
2 1.564706 192.168.30.2 192.168.30.105 ESP ESP (SPI=0x7d117296)
3 1.591426 192.168.30.105 192.168.30.2 ESP ESP (SPI=0xbb243261)
4 1.615600 192.168.30.2 192.168.30.105 ESP ESP (SPI=0x7d117296)
```

```
5 1.617243 192.168.30.105 192.168.30.2 ESP ESP (SPI=0xbb243261)
6 1.625168 192.168.30.2 192.168.30.105 ESP ESP (SPI=0x7d117296)
7 1.627006 192.168.30.105 192.168.30.2 ESP ESP (SPI=0xbb243261)
8 1.638414 192.168.30.2 192.168.30.105 ESP ESP (SPI=0x7d117296)
9 1.639673 192.168.30.105 192.168.30.2 ESP ESP (SPI=0xbb243261)
10 1.658440 192.168.30.2 192.168.30.105 ESP ESP (SPI=0x7d117296)
11 1.662462 192.168.30.105 192.168.30.2 ESP ESP (SPI=0xbb243261)
12 1.673782 192.168.30.2 192.168.30.105 ESP (SPI=0x7d117296)
13 1.674631 192.168.30.105 192.168.30.2 ESP ESP (SPI=0xbb243261)
14 1.687892 192.168.30.2 192.168.30.105 ESP ESP (SPI=0x7d117296)
15 1.708082 192.168.30.105 192.168.30.2 ESP ESP (SPI=0xbb243261)
16 1.743648 192.168.30.107 Broadcast LLC U, func=XID;
  DSAP NULL LSAP Individual, SSAP NULL LSAP Command
17 2.000073 Cisco_42:d3:03 Spanning-tree-(for-bridges)_00 STP Conf.
  Root = 32769/00:14:a9:76:d7:c0 Cost = 4 Port = 0x8003
18 4.000266 Cisco_42:d3:03 Spanning-tree-(for-bridges)_00 STP Conf.
  Root = 32769/00:14:a9:76:d7:c0 Cost = 4 Port = 0x8003
19 5.062531 Cisco_42:d3:03 Cisco_42:d3:03 LOOP Reply
20 5.192104 192.168.30.101 192.168.30.255 NBNS Name query NB PRINT.CISCO.COM<00>
21 5.942171 192.168.30.101 192.168.30.255 NBNS Name query NB PRINT.CISCO.COM<00>
22 6.000242 Cisco_42:d3:03 Spanning-tree-(for-bridges)_00 STP Conf.
  Root = 32769/00:14:a9:76:d7:c0 Cost = 4 Port = 0x8003
23 6.562944 192.168.30.2 192.168.30.105 ARP Who has 192.168.30.105? Tell 192.168.30.2
24 6.562982 192.168.30.105 192.168.30.2 ARP 192.168.30.105 is at 00:40:63:e3:19:c9
25 6.596937 192.168.30.107 Broadcast ARP 192.168.30.107 is at 00:13:ce:67:ae:d2
```

### Informations connexes

- Guide de configuration du contrôleur LAN sans fil Cisco, version 5.2
- Assistance et documentation techniques Cisco Systems

#### À propos de cette traduction

Cisco a traduit ce document en traduction automatisée vérifiée par une personne dans le cadre d'un service mondial permettant à nos utilisateurs d'obtenir le contenu d'assistance dans leur propre langue.

Il convient cependant de noter que même la meilleure traduction automatisée ne sera pas aussi précise que celle fournie par un traducteur professionnel.